# 從CES ESA和CMD的GUI下載日誌

### 目錄

<u>簡介</u> <u>必要條件</u> <u>從GUI下載日誌</u> <u>從CMD下載日誌</u> <u>相關資訊</u>

### 簡介

本檔案介紹如何透過命令列(CMD)從您的安全電子郵件雲閘道(CES)的圖形使用者介面(GUI)下載日誌。

### 必要條件

具有管理員或雲管理員許可權的使用者帳戶。

### 從GUI下載日誌

1.登入到CES郵件安全裝置(ESA)例項的GUI,然後導航到系統管理>日誌訂閱。

2.注意您的瀏覽器中看到的URL(示例:<u>系統管理日誌訂閱)</u>)

3.接下來,您需要檢視日誌設定列,並查詢要下載的日誌。在本示例中,請使用mail\_logs。

| Configured Log Subscriptions Add Log Subscription |                                   |      |              |   |          |  |
|---------------------------------------------------|-----------------------------------|------|--------------|---|----------|--|
|                                                   |                                   |      |              |   |          |  |
| amp                                               | AMP Engine Logs                   | None | 192K         |   | 1        |  |
| amparchive                                        | AMP Archive                       | None | 64K          | 0 | 1        |  |
| antispam                                          | Anti-Spam Logs                    | None | 10.1M        | 0 | 1        |  |
| antivirus                                         | Anti-Virus Logs                   | None | 3.1M         |   | <b>1</b> |  |
| asarchive                                         | Anti-Spam Archive                 | None | 64K          | 0 | <b>1</b> |  |
| authentication                                    | Authentication Logs               | None | 42.5M        | 0 | 2        |  |
| avarchive                                         | Anti-Virus Archive                | None | 64K          | 0 | 술        |  |
| bounces                                           | Bounce Logs                       | None | 192K         | 0 | <b>2</b> |  |
| cli_logs                                          | CLI Audit Logs                    | None | 35.6M        | 0 | 會        |  |
| config_history                                    | Configuration History Logs        | None | 18.4M        | 0 | 會        |  |
| csn_logs                                          | CSN Logs                          | None | Not computed | 0 | 8        |  |
| ctr_logs                                          | CTR Logs                          | None | Not computed | 0 | 8        |  |
| dlp                                               | DLP Engine Logs                   | None | 192K         | 0 | 2        |  |
| eaas                                              | Advanced Phishing Protection Logs | None | 128K         | 0 | 2        |  |
| encryption                                        | Encryption Logs                   | None | 192K         | 0 | 會        |  |
| error_logs                                        | IronPort Text Mail Logs           | None | 192K         | Ø | 自        |  |
| euq_logs                                          | Spam Quarantine Logs              | None | 192K         | 0 | 2        |  |
| euqgui_logs                                       | Spam Quarantine GUI Logs          | None | 192K         | 0 | 8        |  |
| ftpd_logs                                         | FTP Server Logs                   | None | 192K         | 0 | <b>1</b> |  |
| gmarchive                                         | Graymail Archive                  | None | 64K          | 0 | 8        |  |
| graymail                                          | Graymail Engine Logs              | None | 2.7M         |   | 8        |  |
| gui_logs                                          | HTTP Logs                         | None | 10.9M        | 0 | 1        |  |
| ipr_client                                        | IP Reputation Logs                | None | 448K         |   | <b>1</b> |  |
| mail_logs                                         | IronPort Text Mail Logs           | None | 14.7M        |   | 2        |  |

#### 4.使用步驟2中的URL進行修改:

a.刪除/log\_subscriptions。

b.將/log\_list?log\_type=<logname>附加到URL的末尾,其中<logname>將替換為Log Settings下顯示的內容

#### 列。

c.將dhXXXX-esa1.iphmx.com替換為ESA的完全限定域名(FQDN)。

**注意:如**果使用mail\_logs作為示例,<u>System Administration Log Subscriptions將變為System</u> <u>Administration Log List</u>。

5.最後,導航到修改後的URL並登入。您會看到一個與圖中所示類似的頁面,您可以在其中按 一下一個檔案,下載並儲存它。

#### Log Subscriptions: IronPort Text Mail Logs

| File Name               | Date                      | Size   | All<br>Delete |
|-------------------------|---------------------------|--------|---------------|
| mail.current            | 23 Jul 21:12 (GMT -04:00) | 188.8K | N/A           |
| mail.@20200531T003609.s | 20 Jul 18:00 (GMT -04:00) | 9.1M   |               |
| mail.@20200530T214546.s | 31 May 00:35 (GMT -04:00) | 304K   |               |
| mail.@20200529T092702.s | 30 May 21:45 (GMT -04:00) | 253.3K | 0             |
| mail.@20200505T141141.s | 29 May 09:26 (GMT -04:00) | 1.4M   |               |
| mail.@20200505T141050.s | 05 May 14:11 (GMT -04:00) | 2.4K   |               |
| mail,@20200428T045153.s | 05 May 14:10 (GMT -04:00) | 332.6K |               |
| mail.@20200308T035509.c | 27 Apr 16:28 (GMT -04:00) | 08     | 0             |
| mail.@20200308T015502.c | 27 Apr 02:35 (GMT -04:00) | 08     | 0             |
| mail.@20200408T182454.c | 26 Apr 18:00 (GMT -04:00) | 35.3M  |               |

## 從CMD下載日誌

確保您擁有CES ESA的CLI訪問許可權。有關請求CLI訪問的步驟,請參閱<u>客戶CLI訪問</u>一文。

建議使用 Putty SCP(PSCP)具有SSH訪問許可權以便提取日誌:

1. 下載PSCP<u>下載PuTTY</u>

2. 開啟在ESA上啟用的代理配置,然後保持代理開啟。

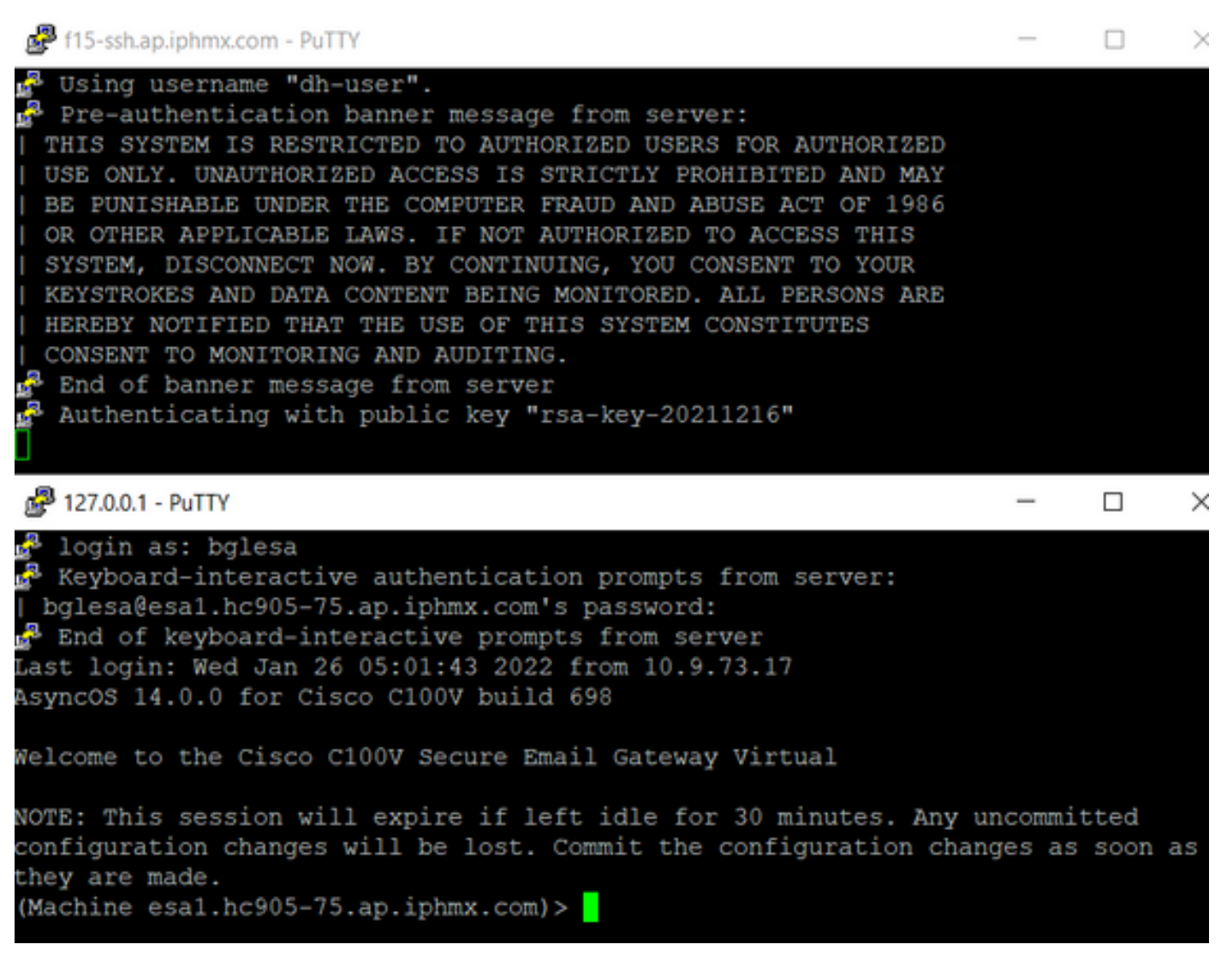

3.運行CMD並鍵入: pscp -P port -r <user>@localhost:/mail\_logs/\* /path/on/local/system

1. 埠是以前為CLI訪問配置的埠。

2. /mail\_logs/表示它下載該特定資料夾下的所有檔案。

3. 如果只需要下載當前檔案,請鍵入/mail\_logs/mail.current或所需的日誌。

4. 輸入命令後, 在請求時輸入密碼。

命令範例: pscp -P 2200 -r admin@127.0.0.1:/mail\_logs/ C:/Users/beanand/Downloads

| C:\Users\beanand>pscp -P 2200 -r bglesa@127.0.0.1:/mail_logs/mail.current C:/Users/beanand/Downloads<br>Keyboard-interactive authentication prompts from server:<br>  bglesa@esa1.hc905-75.ap.iphmx.com's password:<br>End of keyboard-interactive prompts from server<br>mail.current   16561 kB   974.2 kB/s   ETA: 00:00:00   100% |
|----------------------------------------------------------------------------------------------------|
| C:\Users\beanand>pscp -P 2200 -r bglesa@127.0.0.1:/mail_logs/ C:/Users/beanand/Downloads                                                                                                    |
| Keyboard-interactive authentication prompts from server:                                                                                                    |
| bglesa@esa1.hc905-75.ap.iphmx.com's password:                                                                                                    |
| End of keyboard-interactive prompts from server                                                                                                    |
| warning: remote host tried to write to a file called 'mail logs'                                                                                                    |
| when we requested a file called ''.                                                                                                    |
| If this is a wildcard, consider upgrading to SSH-2 or using                                                                                                    |
| the '-unsafe' option. Renaming of this file has been disallowed.                                                                                                    |
| mail.@20211027T160541.c   16562 kB   828.1 kB/s   ETA: 00:00:00   100%                                                                                                    |
| mail.current   16562 kB   2366.0 kB/s   ETA: 00:00:00   100%                                                                                                    |
| C:\Users\beanand>_                                                                                                    |

# 相關資訊

• Cisco Email Security Appliance — 最終使用手冊

#### 關於此翻譯

思科已使用電腦和人工技術翻譯本文件,讓全世界的使用者能夠以自己的語言理解支援內容。請注 意,即使是最佳機器翻譯,也不如專業譯者翻譯的內容準確。Cisco Systems, Inc. 對這些翻譯的準 確度概不負責,並建議一律查看原始英文文件(提供連結)。